## Инструкция по заполнению форм сбора по численности студентов и аспирантов.

Информация вводится на сайте www.ined.ru в рабочих кабинетах направления «Стипендии» - «Образовательные организации высшего образования», «Вход в рабочий кабинет», «Сбор данных о численности обучающихся в образовательных организациях».

<u>ОБРАТИТЬ ВНИМАНИЕ:</u> всем организациям НЕОБХОДИМО в рабочих кабинетах раздела «Стипендии» - «Образовательные организации высшего образования» заполнить информацию о контактных лицах - ссылка «Контактные данные ответственных за направление «Стипендии».

| фба | вить направлен                    | ие подготов | ки/специальность | Заблокироват                | ь ввод / | данных   |                                               |                                                     |                          |                  |                                                                     |                          |                    |
|-----|-----------------------------------|-------------|------------------|-----------------------------|----------|----------|-----------------------------------------------|-----------------------------------------------------|--------------------------|------------------|---------------------------------------------------------------------|--------------------------|--------------------|
| Ma  | Изменить Удалит<br>данные НПС НПС | Удалить     | Наименование     | е Уровень Н<br>подготовки Н | Код Назі | Название | ние Наличие государственной<br>С аккредитации | Обучающиеся за счет средств федерального<br>бюджета |                          |                  | Обучающиеся по договорам об оказании платн<br>образовательных услуг |                          |                    |
| IA⊼ |                                   | НПС         | организации      |                             | НПС      | НПС НПС  |                                               | по очной<br>форме                                   | по очно-заочной<br>форме | по заочной форме | по очной<br>форме                                                   | по очно-заочной<br>форме | по заочно<br>форме |

В дальнейшем вся рассылка по данному направлению будет направляться ТОЛЬКО ПО АДРЕСАМ, указанным в данном разделе. Информацию необходимо поддерживать в актуальном состоянии.

Ввод данных по сбору невозможен без заполнения информации об исполнителях.

## Порядок заполнения данных на сайте:

1. Нажимаем кнопку «Добавить направление подготовки/специальность»:

| Кон | актные панные          |                | ых за направление "         | Стипенлии"            |            |                 |                                         |                   |                                  |                     |                   |                         |                  |
|-----|------------------------|----------------|-----------------------------|-----------------------|------------|-----------------|-----------------------------------------|-------------------|----------------------------------|---------------------|-------------------|-------------------------|------------------|
| Доб | авить направлен        | ие подготов    | ки/специальность            | Заблокироват          | ь ввод ,   | данных          | llanuma annua annua annua a             | Обучающие         | еся за счет средств (<br>бюлиета | федерального        | Обучающие         | ся по договорам об ока: | ании платных     |
| Nº  | Изменить<br>данные НПС | удалить<br>НПС | наименование<br>организации | уровень<br>подготовки | код<br>НПС | название<br>НПС | наличие государственной<br>аккредитации | по очной<br>форме | по очно-заочной форме            | по заочной<br>форме | по очной<br>форме | по очно-заочной форме   | го заочной форме |

# 2. Появится окно:

|                                                                   |                                               |            | × |
|-------------------------------------------------------------------|-----------------------------------------------|------------|---|
| Св                                                                | едения о количестве обучак                    | ощихся     | - |
| Образовательная с<br>подразделение                                | рганизация/структурное                        |            | - |
| Уровень образован<br>(специальность) ко                           | ия, направление подготовки<br>д, наименование | Не выбрано | • |
| Наличие государст                                                 | венной аккредитации                           | Не выбрано | • |
| Количество<br>обучающихся за<br>счет средств<br>федерального      | по очной форме                                |            |   |
| бюджета (для<br>федеральных<br>организаций), за<br>счет бюджетных | по очно-заочной форме                         |            |   |
| средств (для<br>региональных и<br>муниципальных<br>организаций)   | по заочной форме                              |            |   |
| Количество обучающихся по                                         | по очной форме                                |            |   |
| договорам об<br>оказании платных                                  | по очно-заочной форме                         |            |   |
| образовательных<br>услуг                                          | по заочной форме                              |            |   |

В первом разделе указываем образовательную организацию/структурное подразделение.

#### Уровень образования, направление подготовки (специальность) код, Не выбрано • наименование Не выбрано Бакалавриат Наличие государственной аккредитации Специалитет Количество Магистратура обучающихся за по очной форме Аспирантура счет средств Адъюнктура федерального бюджета (для по очно-заочной федеральных форме организаций), за счет бюджетных средств (для региональных и по заочной форме муниципальных организаций) Количество по очной форме обучающихся по договорам об по очно-заочной оказании платных форме образовательных по заочной форме услуг Добавить

3. Выбираем уровень образования:

# 4. Выбираем направление подготовки/специальность:

| Уровень образован<br>направление подго<br>(специальность) ко<br>наименование      | ия,<br>товки<br>д,              | Специалитет •<br>23.05.06 Строительство железных до •                                                                                                    |
|-----------------------------------------------------------------------------------|---------------------------------|----------------------------------------------------------------------------------------------------|
| Наличие государст<br>аккредитации                                                 | венной                          | Не выбрано<br>01.05.01 Фундаментальные математика и механика<br>03.05.01 Астрономия                                                                                                    |
| Количество<br>обучающихся за<br>счет средств                                      | по<br>очной<br>форме            | 04.05.01 Фундаментальная и прикладная химия<br>06.05.01 Биоинженерия и биоинформатика<br>08.05.01 Строительство уникальных зданий и сооружений                                                                                                    |
| федерального<br>бюджета (для<br>федеральных<br>организаций), за<br>счет бюджетных | по<br>очно-<br>заочной<br>форме | 23.05.06 Строительство железных дорог, мостов и транспортных тоннелей<br>08.05.02 Строительство, эксплуатация, восстановление и техническое прикрытие<br>10.05.01 Компьютерная безопасность<br>10.05.02 Информационная безопасность телекоммуникационных систем<br>10.05.03 Информационная безопасность автоматизированных систем |
| средств (для<br>региональных и<br>муниципальных<br>организаций)                   | по<br>заочной<br>форме          | 10.05.04 Информационно-аналитические системы безопасности<br>10.05.05 Безопасность информационных технологий в правоохранительной сфер<br>11.05.01 Радиоэлектронные системы и комплексы                                                                                                    |
| Количество                                                                        | по<br>очной<br>форме            | 11.05.02 Специальные радиотехнические системы<br>12.05.01 Электронные и оптико-электронные приборы и системы специального на<br>14.05.01 Ядерные реакторы и материалы<br>14.05.02 Атомные станции: проектирование, эксплуатация и инжиниринг<br>4.05.02 Такие станции: проектирование, эксплуатация и инжиниринг                  |

# 5. Указываем наличие или отсутствие государственной аккредитации по выбранному

# направлению подготовки/специальности:

| Уровень образован направление подго                                               | ия,<br>товки                    | Специалитет                          |  |  |  |  |  |
|-----------------------------------------------------------------------------------|---------------------------------|--------------------------------------|--|--|--|--|--|
| (специальность) ко, наименование                                                  | д,                              | 23.05.06 Строительство железных до 🔻 |  |  |  |  |  |
| Наличие государст                                                                 | венной                          | Не выбрано                           |  |  |  |  |  |
| Количество                                                                        | по                              | не выорано<br>Нет                    |  |  |  |  |  |
| счет средств                                                                      | форме                           | Да                                   |  |  |  |  |  |
| федерального<br>бюджета (для<br>федеральных<br>организаций), за<br>счет бюджетных | по<br>очно-<br>заочной<br>форме |                                      |  |  |  |  |  |
| региональных и<br>муниципальных<br>организаций)                                   | по<br>заочной<br>форме          |                                      |  |  |  |  |  |
| Количество                                                                        | по<br>очной<br>форме            |                                      |  |  |  |  |  |
| обучающихся по                                                                    | по                              |                                      |  |  |  |  |  |

# 6. Заполняем количество обучающихся по выбранному направлению

#### подготовки/специальности:

| Уровень образовани<br>направление подгото                             | ія,<br>овки                     | Специалитет                        | ٠ |
|-----------------------------------------------------------------------|---------------------------------|------------------------------------|---|
| (специальность) код<br>наименование                                   | 3                               | 23.05.06 Строительство железных до | Ŧ |
| Наличие государстве<br>аккредитации                                   | енной                           | Да                                 | Ŧ |
| Количество<br>обучающихся за<br>счет средств                          | по<br>очной<br>форме            | 200                                |   |
| федерального<br>бюджета (для<br>федеральных                           | по<br>очно-                     | 20                                 |   |
| организаций), за<br>счет бюджетных                                    | форме                           |                                    |   |
| средств (для<br>региональных и<br>муниципальных<br>организаций)       | по<br>заочной<br>форме          | 20                                 |   |
| Количество                                                            | по<br>очной<br>форме            | 150                                |   |
| обучающихся по<br>договорам об<br>оказании платных<br>образовательных | по<br>очно-<br>заочной<br>форме |                                    |   |
| услуг                                                                 | по<br>заочной<br>форме          |                                    |   |

7. После заполнения всех полей нажимаем кнопку *«Добавить»*:

| организаций), за                                                      | заочной                         | 20       |
|-----------------------------------------------------------------------|---------------------------------|----------|
| средств (для<br>региональных и<br>муниципальных<br>организаций)       | по<br>заочной<br>форме          | 20       |
| Количество                                                            | по<br>очной<br>форме            | 150      |
| обучающихся по<br>договорам об<br>оказании платных<br>образовательных | по<br>очно-<br>заочной<br>форме |          |
| услуг                                                                 | по<br>заочной<br>форме          |          |
| услуг                                                                 | по<br>заочной<br>форме          | Добавить |

введенные в форме данные появятся в таблице.

8. Для удаления сохраненных данных из таблицы – нажать кнопку «Удалить»:

| Конт<br>Доба | актные данные<br>авить направлен | ответственных з | а направление "Ст           | ипендии"<br>Заблокировать в | вод данн   | ых              |                                         |
|--------------|----------------------------------|-----------------|-----------------------------|-----------------------------|------------|-----------------|-----------------------------------------|
| N≌           | Изменить<br>данные НПС           | Удалить НПС     | Наименование<br>организации | Уровень<br>подготовки       | Код<br>НПС | Название<br>НПС | Наличие государственной<br>аккредитации |
| 1 (          | Изменить                         | Удалить         |                             | Бакалавриат                 | 01.03.01   | Математика      | Да                                      |

Информационно-аналитическая система «GZGU»

9. Для изменения сохраненных данных в таблице – нажать кнопку «Изменить»:

| Цоба | авить направлен        | ние подготовки/с | пециальность                | Заблокировать в       | вод данн   | ых              |                                         |
|------|------------------------|------------------|-----------------------------|-----------------------|------------|-----------------|-----------------------------------------|
| Nº   | Изменить<br>данные НПС | Удалить НПС      | Наименование<br>организации | Уровень<br>подготовки | Код<br>НПС | Название<br>НПС | Наличие государственной<br>аккредитации |
| 1    | Изменить               | Удалить          |                             | Бакалавриат           | 01.03.01   | Математика      | Да                                      |

10. После ввода всех данных необходимо нажать кнопку **«Заблокировать ввод** данных»:

|              |                                   | Главная                      |                                         |                            |            |                 |                                         |
|--------------|-----------------------------------|------------------------------|-----------------------------------------|----------------------------|------------|-----------------|-----------------------------------------|
| Конт<br>Доба | гактные данные<br>авить направлен | ответственны<br>ие подготовн | ых за направление "<br>ки/специальность | Стипендии"<br>Заблокироват | ь ввод /   | данных          |                                         |
| Nº           | Изменить<br>данные НПС            | Удалить<br>НПС               | Наименование организации                | Уровень<br>подготовки      | Код<br>НПС | Название<br>НПС | Наличие государственной<br>аккредитации |

<u>ОБРАТИТЬ ВНИМАНИЕ:</u> после блокировки данных ввод и изменение информации невозможны!

11. После блокировки ввода данных появляется возможность распечатки приложений и прикрепления сканов.

Для распечатки приложений необходимо нажать на ссылку соответствующего приложения:

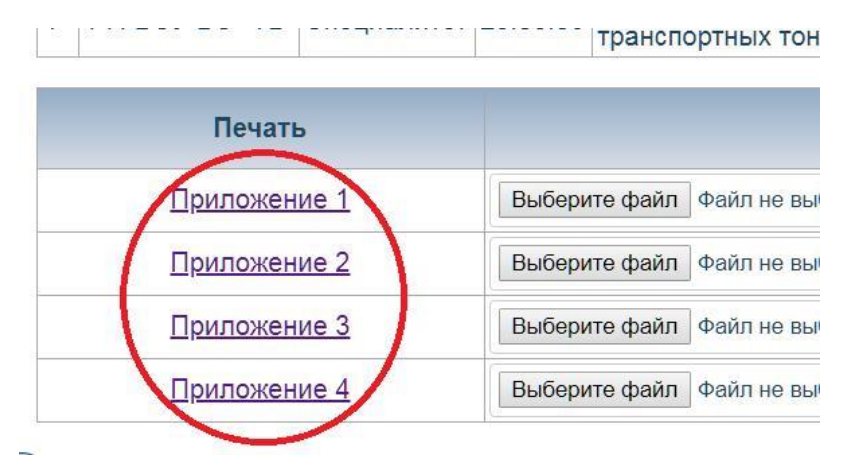

- 12. После распечатки, приложения подписываются, сканируются. Бумажный вариант отправляется учредителю. Сканированная копия выкладывается в рабочем кабинете на www.ined.ru.
- 13. Для прикрепления скана нажимаем кнопку «Выберите файл», после выбора файла нажимать кнопку «Загрузить файл»:

| Поцать       |                           | -          | 2 armunu                              | 0/0105                  |                |                                  |                                   | й файл         | файл                                                           |            |  |
|--------------|---------------------------|------------|---------------------------------------|-------------------------|----------------|----------------------------------|-----------------------------------|----------------|----------------------------------------------------------------|------------|--|
| IICHAID      |                           |            | Загрузка                              | ICKANUD                 |                | Имя файл                         | 1a                                | Дата загрузки  | Удален                                                         | ие файла   |  |
| Приложение 1 | Выберит                   | е файл Фай | іл не выбран Загрузить файл           |                         |                | 5.8                              |                                   |                | <del></del>                                                    |            |  |
| Приложение 2 | Выберит                   | е файл Фай | іл не выбран Загрузить файл           |                         |                | 70                               |                                   |                | -                                                              |            |  |
| Приложение 3 | Выберит                   | е файл Фай | іл не выбран Загрузить файл           |                         |                | 20                               | 2                                 |                |                                                                |            |  |
| Приложение 4 | Выберит                   | е файл Фай | іл не выбран Загрузить файл           |                         |                | -                                | -                                 |                | -                                                              |            |  |
| Наименование | Уровень                   | NUA        | LIEC.                                 | Наличие государственной | Обучающи       | еся за счет средств о<br>бюджета | едств федерального Обучаюш<br>ата |                | иеся по договорам об оказании платны:<br>образовательных услуг |            |  |
| организации  | зации подготовки НПС Наза |            | пазвание ппс                          | аккредитации            | по очной форме | по очно-заочной форме            | по заочной форме                  | по очной форме | по очно-заочной форме                                          | по заочной |  |
|              | Специалитет               | 01.05.01   | Фундаментальные математика и механика | Да                      | 150            | 200                              | 150                               | 145            | 132                                                            | 177        |  |

Информация о загруженном файле появиться в таблице.

14. Для удаления ошибочно загруженного файла - нажать «крестик»:

|     | Поцать       |                           |          | Carnuara evaluan                         |                         | Загруженный файл |                                  |                  |                |                                                  |                   |  |  |  |
|-----|--------------|---------------------------|----------|------------------------------------------|-------------------------|------------------|----------------------------------|------------------|----------------|--------------------------------------------------|-------------------|--|--|--|
|     | TICHATD      |                           |          | Sai pyska ukanub                         | Имя файла               |                  | Дата заг                         | рузки            | Δ              | Удаление файла                                   |                   |  |  |  |
|     | Приложение 1 | Приложе                   | ние 1    |                                          | 1JPG                    | 20               | 2019-09-30                       |                  |                |                                                  |                   |  |  |  |
|     | Приложение 2 | Приложе                   | ние 2    |                                          | 1.JPG                   | 2019-09-30       |                                  |                  | *              |                                                  |                   |  |  |  |
|     | Приложение 3 | Приложение 3 Приложение 3 |          | 1.JPG                                    | 20                      | 19-09-30         |                                  | *                |                |                                                  |                   |  |  |  |
|     | Приложение 4 | Приложе                   | ние 4    |                                          | 1.JPG                   | 2019-09-30       |                                  | W                |                |                                                  |                   |  |  |  |
| No  | Наименование | Уровень                   | Код      | Usersuus UDC                             | Наличие государственной | Обучаю           | циеся за счет средств<br>бюджета | федерального     | Обучающи       | еся по договорам об ока:<br>образовательных услу | ании платных<br>Г |  |  |  |
| INE | организации  | подготовки                | НПС      | название нис                             | аккредитации            | по очно<br>форме | й по очно-заочной форме          | по заочной форме | по очной форме | по очно-заочной форме                            | по заочной форме  |  |  |  |
| 1   |              | Специалитет               | 01.05.01 | Фундаментальные математика и<br>механика | Да                      | 150              | 200                              | 150              | 145            | 132                                              | 177               |  |  |  |

**ОБРАТИТЬ ВНИМАНИЕ:** образовательные организации, <u>находящиеся в ведении Минобрнауки</u> <u>РФ</u>, бумажный вариант подписанных приложений предоставляют по адресу: г. Москва, Большой Чудов переулок, дом 8, строение 1, Федеральное государственное бюджетное учреждение «Центр международной образовательной деятельности («Интеробразование»)», каб. 14.

<u>Организации, неподведомственные</u> Минобрнауки РФ, предоставляют бумажные варианты подписанных приложений своим учредителям!